## ハンダイ理工系女子フェス2021

2021年6月27日(日) オンライン開催・事前申込制

~>>

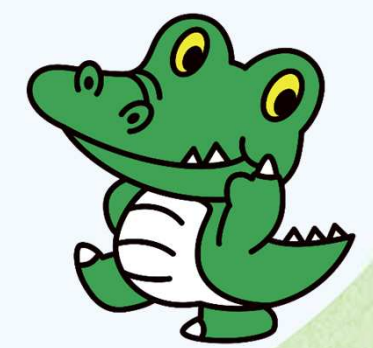

阪大公式キャラ 「ワニ博士」

### Zoom接続について

- PCでの接続を推奨します。(カメラ、マイク機能は必須ではありません。)
- 事前にZoomをダウンロードしてください。<u>https://zoom.us/download</u>
- Zoomアプリケーションは、最新バージョンをお使いください。 <u>https://support.zoom.us/hc/ja/articles/201362233</u>
- マイページの参加証に表示されるURLをクリックして入室してください。
   もし、入室できない場合は、端末を再起動して再度お試しください。
- インターネット回線の接続状況によって映像が止まったり、音声が途切れたりする場合があります。Zoomが切断された場合は、再度、入室してください。
- Zoomミーティングを利用したことが無い場合は、テストミーティングに 参加して、音声が聞こえるかお試しください。
   <a href="https://support.zoom.us/hc/en-us/articles/115002262083-Joining-a-test-meeting">https://support.zoom.us/hc/en-us/articles/115002262083-Joining-a-test-meeting</a>

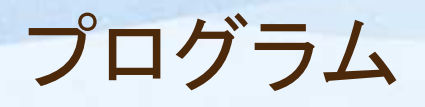

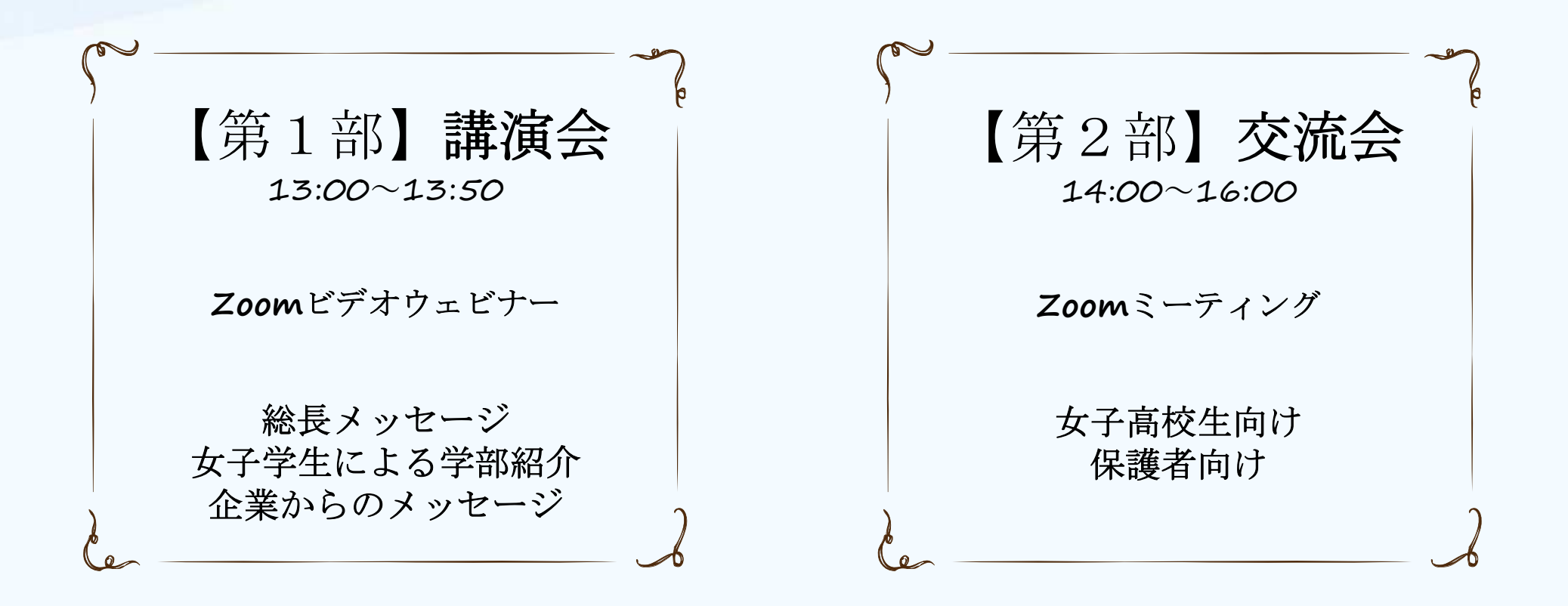

## 【第1部】講演会 13:00~13:50

#### ・実施方法

Zoom(ウェビナー形式)を利用して実施し ます。

・接続方法

開始10分前(12:50)になると、入室できます。

マイページの[第1部 講演会]参加証を表示すると「参加する」ボタンが赤色のバー で表示されます。画面の案内に沿って操作してください。

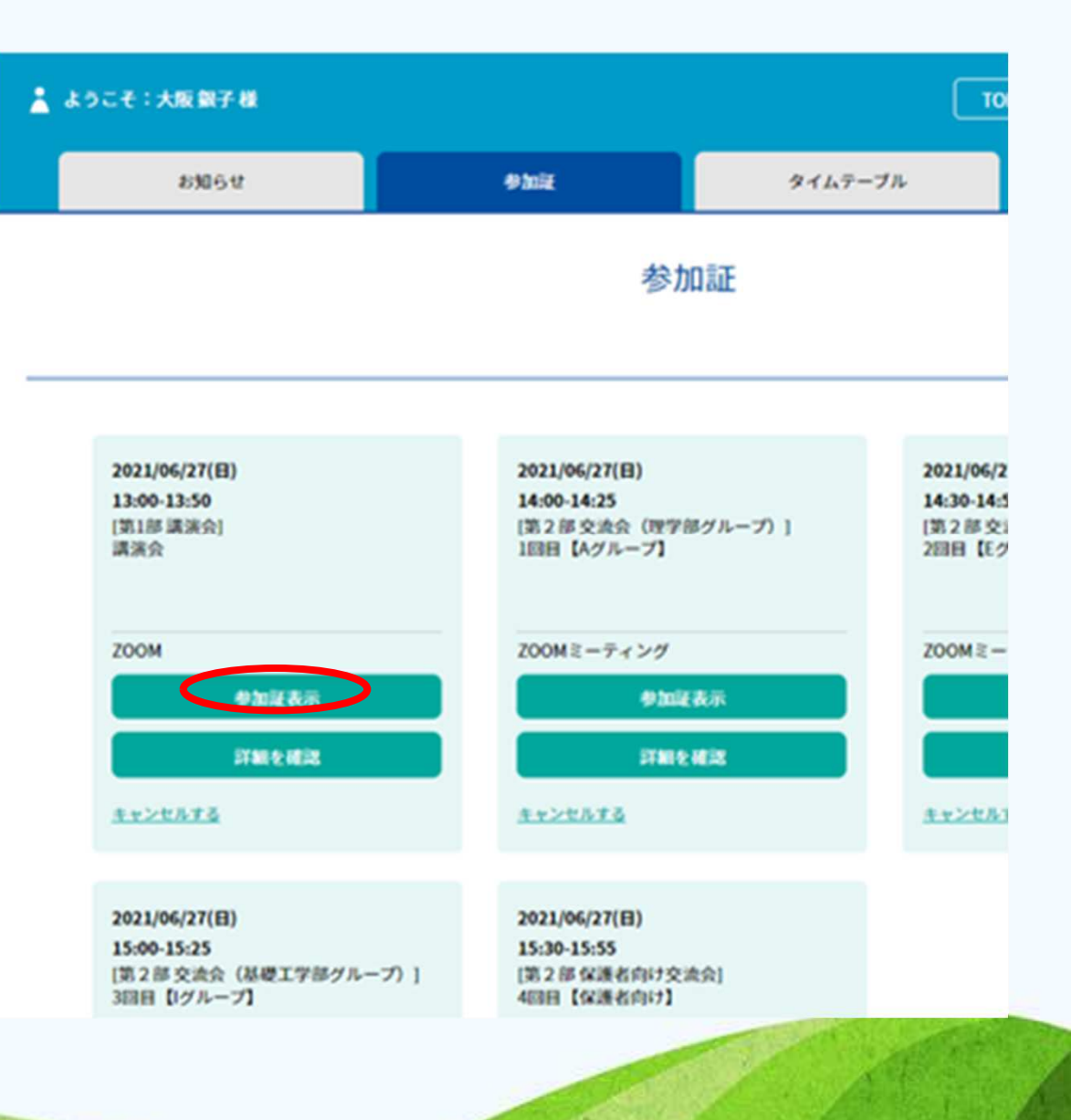

## 【第2部】交流会 14:00~16:00

## <u>25分×4回</u>

- 各回、予約したブレイクアウトルームにお 入りください。
  - ●1回目 14:00~14:25
  - ●2回目 14:30~14:55
  - ●3回目 15:00~15:25
  - ●4回目 15:30~15:55
- ・女子高校生向け

理学部、工学部、基礎工学部の現役女 子学生が疑問・悩みにお答えします。

・保護者向け

入学支援金制度やキャリア形成、日常生 活などについて学生、教職員、企業の方 がご質問にお答えします。

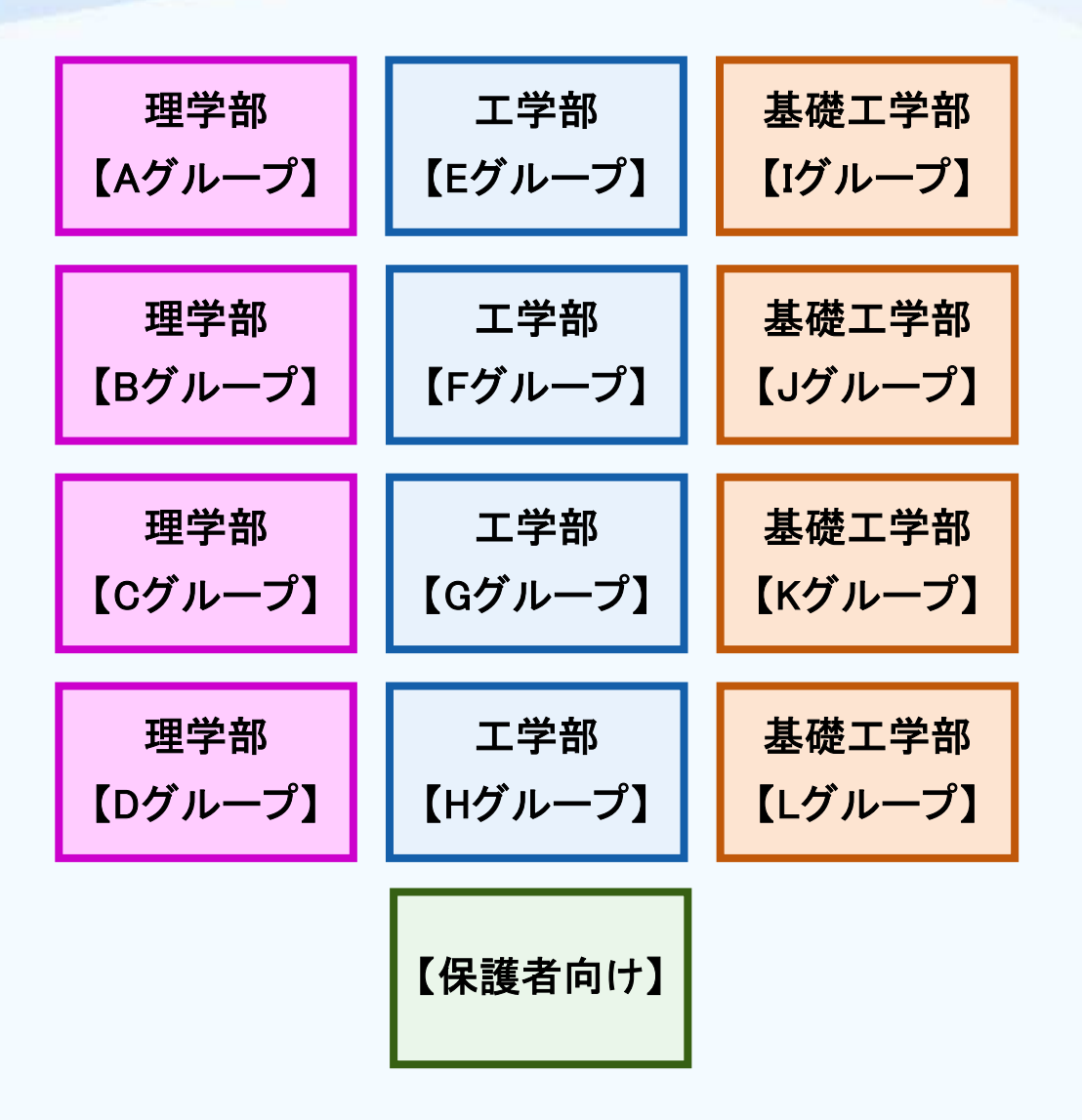

#### ・実施方法

Zoom(ミーティング形式)のブレイクアウト※1 を利用して実施します。

※1 ブレイクアウトとは、Zoom上でミーティングに参加している参加者を、小さなグループに分けることができる機能です。

・お願い

ご自身でブレイクアウトルームを移動してい ただくために、<u>1~4回の申し込んだグルー</u> <u>プ名をメモしておいてください。</u>

・接続方法

開始10分前(13:50)になると、メインルーム に入室できます。

マイページの[第2部 交流会]参加証を表示する と「参加する」ボタンが赤色のバーで表示されま す。画面の案内に沿って操作してください。

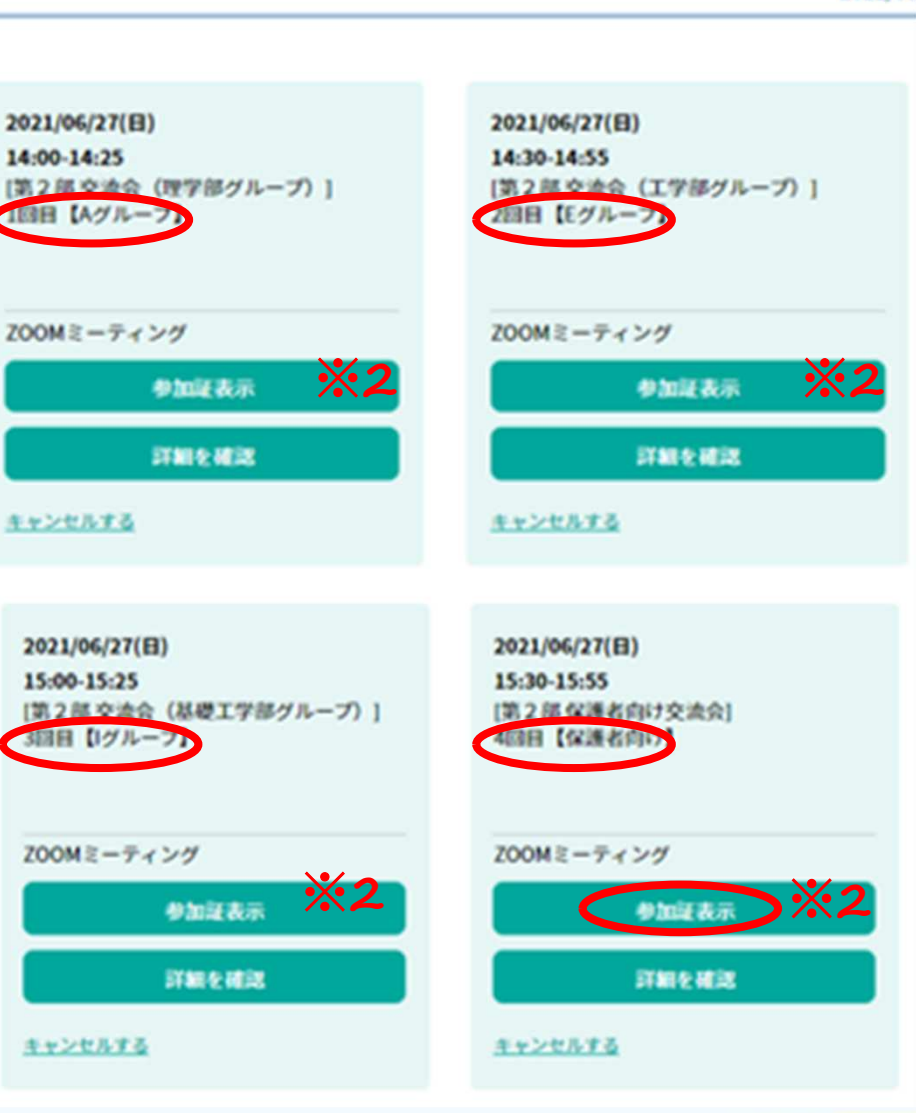

参加証

※2 [第2部 交流会]のZoomミーティングアドレス は共通です。

2021/06

## 接続後(メインルームに入室したら)

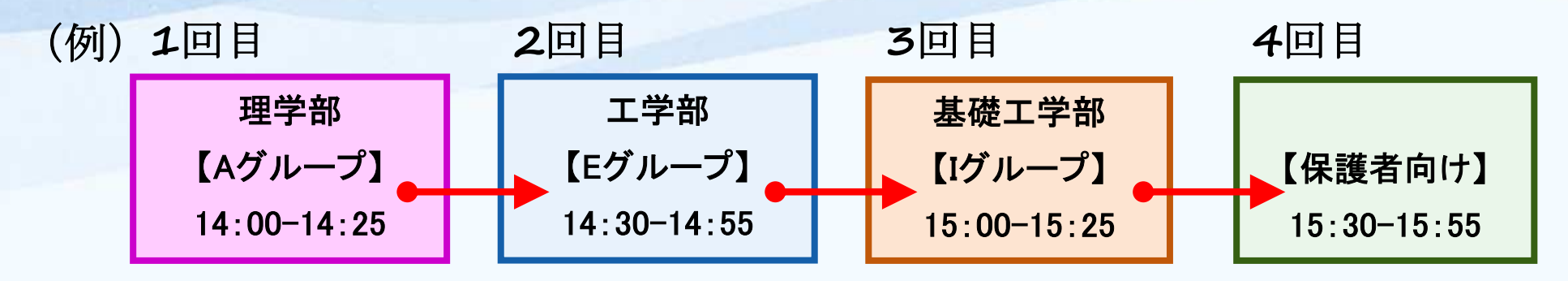

(1)1回目に予約したグループのブレイクアウトルームに入室して質問してください。

(P8「ブレイクアウトルームに入室」、P9「相談アドバイザーに質問する」参照)

(2)1回目の交流会が終了したら、2回目に予約したグループに直接移動してください。 3回目、4回目も同様に移動してください。

(P10「次のグループに移動する」参照)

(3)予約したイベントがすべて終了した方は、各自「ミーティングを退出」して終了してください。

(P12「★ミーティングを退出」参照)

#### (4)終了後、マイページのアンケートにご協力ください。

★空き時間は、「ブレイクアウトルームを退出」してメインルームに戻って待機するか、 一度「ミーティングを退出」して予約時間に再度接続してください。

(P12「メインルームに戻りたいとき」、P12「★ミーティングを退出」、P6「接続方法」参照)

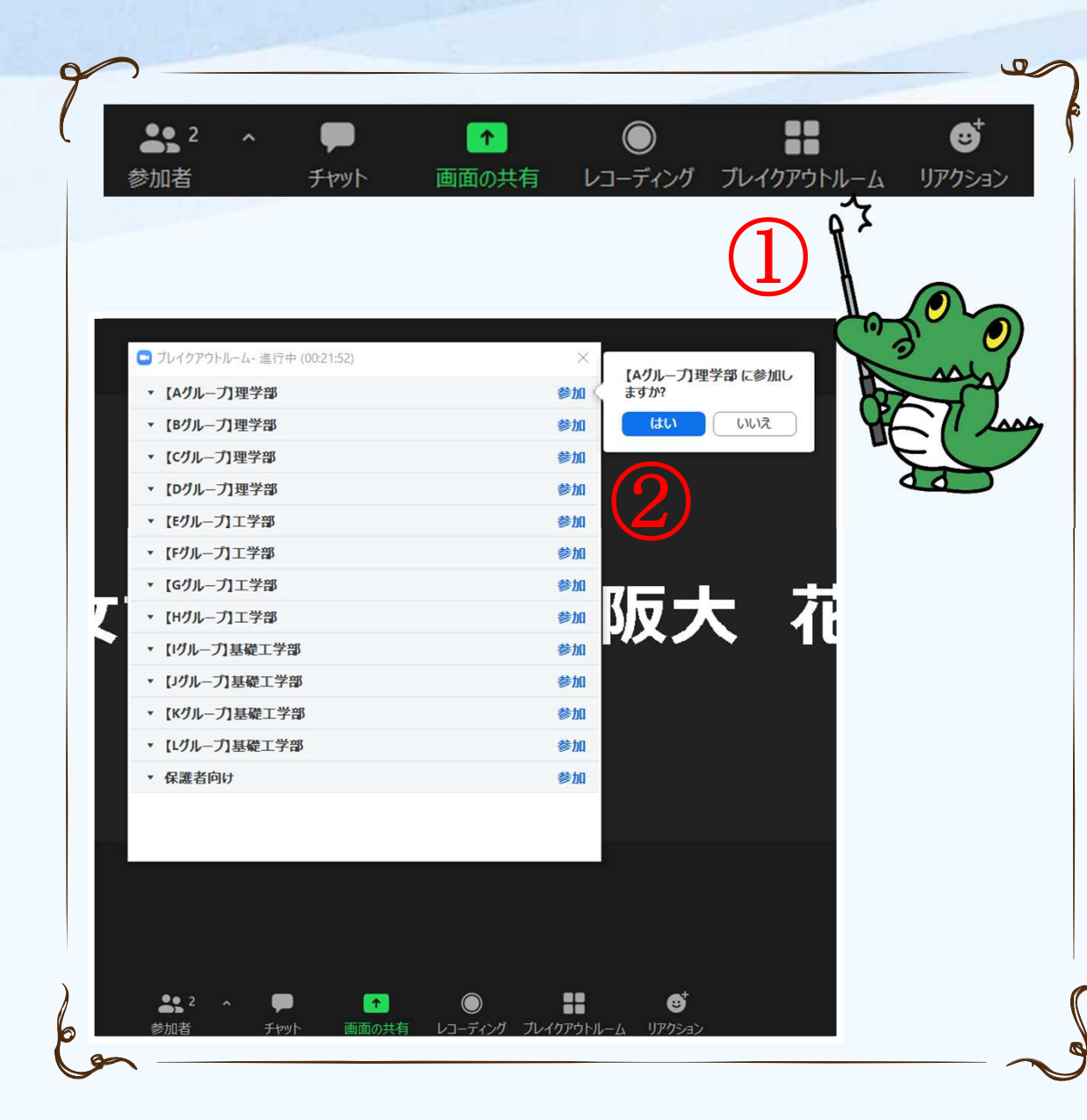

<u>ブレイクアウトルームに入室</u>
・開始時間になると「ブレイクア ウトルーム」メニューが表示され ます。

 「ブレイクアウトルーム」を クリックすると、ブレイクアウト ルームの一覧が表示されます。

②予約したグループの「参加」
 →「はい」をクリックして入室してください。

★インターネット回線の接続状況等によって入室 に時間がかかる場合がございます。

★ブレイクアウトルームへの入室方法がわからな い場合は、<u>運営スタッフがサポートします</u>ので、 「チャット」か「ミュート解除」で<u>行きたいグループ名</u> を伝えてください。

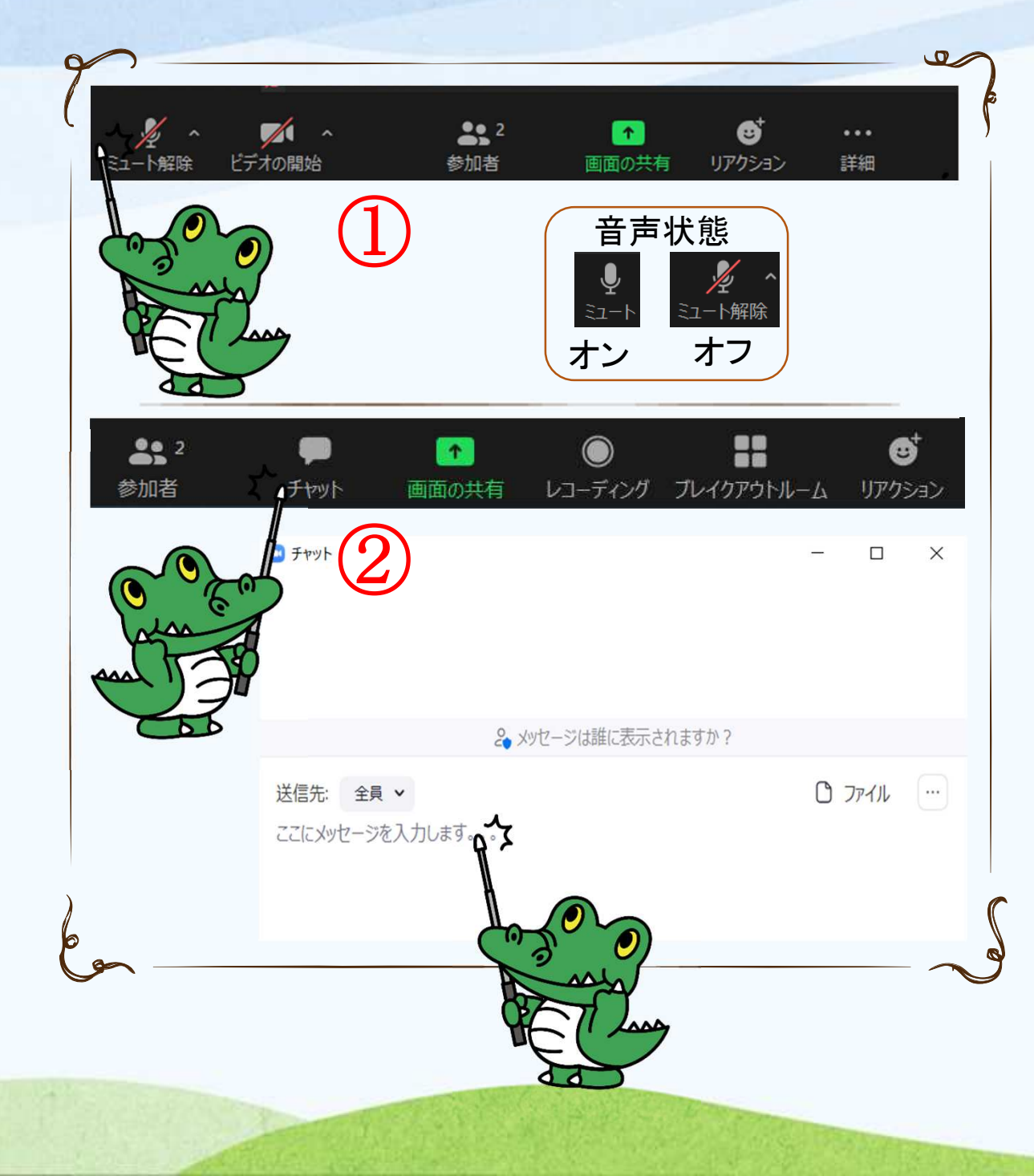

相談アドバイザーに質問する

①音声、②チャットのどちらでも質 問できます。

①「ミュート解除」を押して音声を オンにして質問する。

・質問の発言が終わったら、
 「ミュート」を押して音声をオフにしてください。

・近くで2台以上接続する場合は、 ハウリング※防止のため、イヤフォ ン等を使用してください。

\* ハウリングとは、スピーカーとマイクの位置が近 すぎた場合に発生するキーン・ボーン・ビーンと いった音です。

2「チャット」メニューの「入力欄」 に質問を入力する。

|                                                | ヘルプを求める           |
|------------------------------------------------|-------------------|
| 2            参加者         チャット                  |                   |
| 🕒 ブレイクアウトルーム- 進行中 (01:49:22)                   |                   |
| ▼ 【Aグループ】理学部                                   | 参加済み              |
| <ul> <li>阪大 花子</li> <li>大阪大学 男女協働支援</li> </ul> |                   |
| ▼ 【Bグループ】理学部                                   |                   |
| ▼ 【Cグループ】理学部                                   |                   |
| ▼ 【Dグループ】理学部                                   | 参加 【Eグループ】工学部に参加し |
| ▼ 【Eグループ】工学部                                   | 参加                |
| ▼ 【Fグループ】工学部                                   | 参加 (はい いいえ        |
| ▼ 【Gグループ】工学部                                   | 参加                |
| ▼ 【Hグループ】工学部                                   | 参加 (2)            |
| ▼ 【Iグループ】基礎工学部                                 | 参加                |
| ▼【Jグループ】基礎工学部                                  | 参加                |
| ▼【Kグループ】基礎工学部                                  | 参加                |
| ▼【Lグループ】基礎工学部                                  | 参加                |
| ▼ 保護者向け                                        | 参加<br>参加          |
|                                                |                   |

#### 次のグループに移動する

10

 「ブレイクアウトルーム」→「ブ レイクアウトルームを選択」をク リックすると、ブレイクアウトルー ムの一覧が表示されます。

②移動したいグループの「参加」 →「はい」をクリックすると、次の ブレイクアウトルームに移動して ください。

★ブレイクアウトルームへの移動方法が わからない場合は、運営スタッフがサ ポートしますので、「チャット」か「ミュート 解除」で行きたいグループ名を伝えてく ださい。

こんな時には

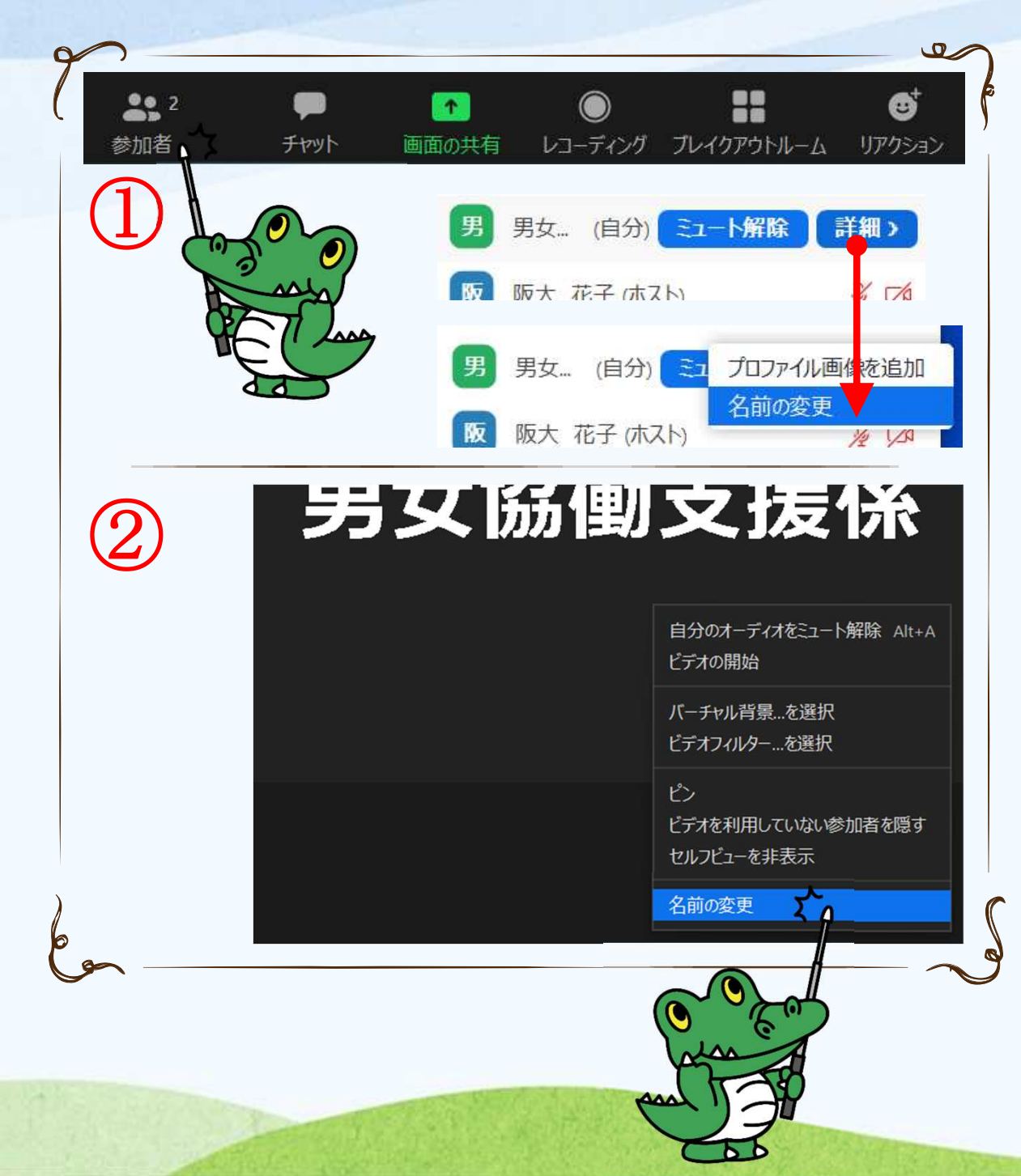

<u>表示する名前を変更したいとき</u>

11

12のどちらでも名前の変更が できます。本名以外の愛称 (ニックネーム)も使用できます。

メニューの「参加者」を表示して、(自分)にカーソルを合わせると表示される「詳細」→「名前の変更」を選択する。

②自分の名前が表示されている画像-右クリックで表示されるメニューから「名前の変更」を選択する。

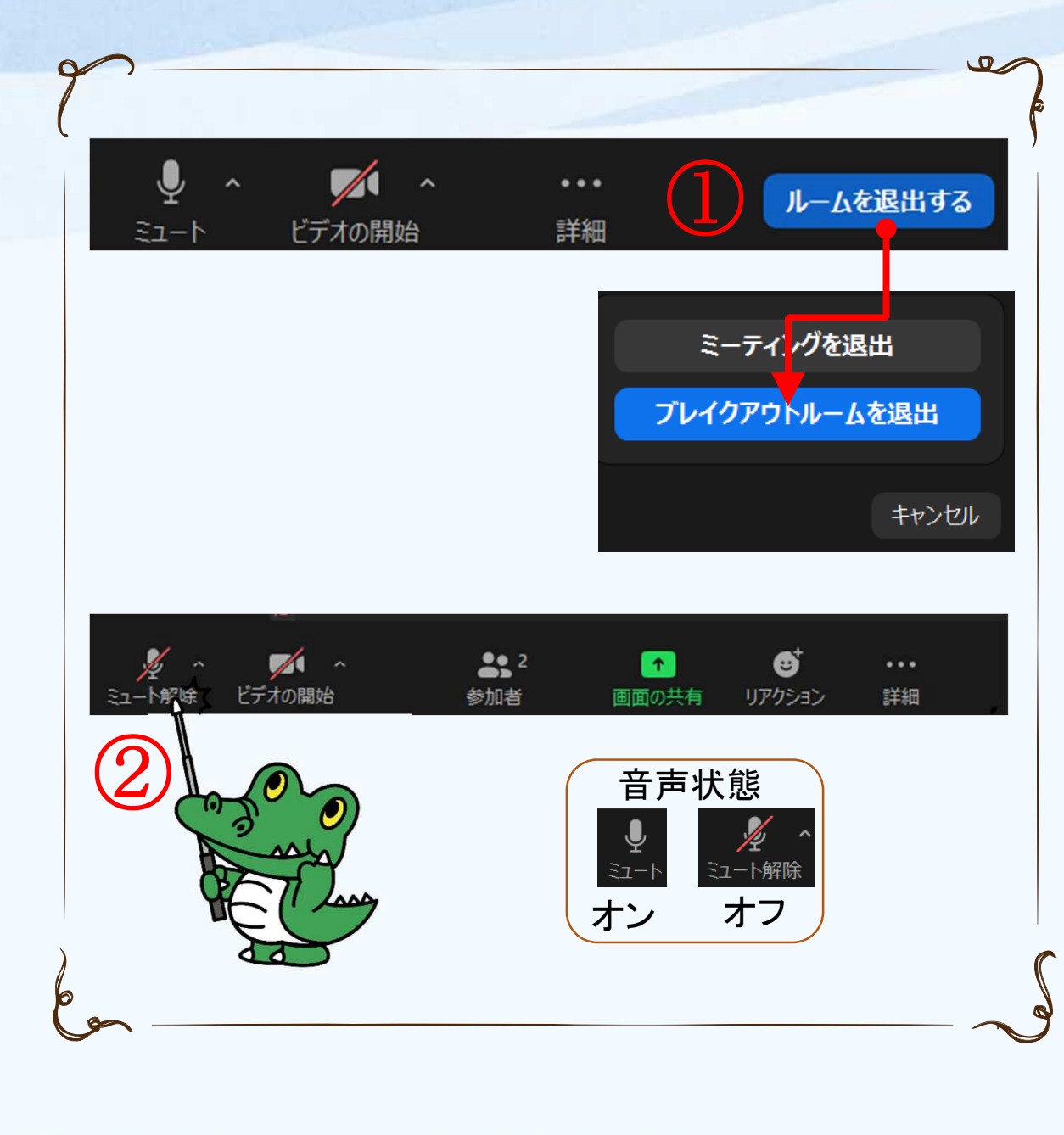

<u>運営スタッフに質問したいとき</u> メインルームに戻りたいとき

・ブレイクアウトルームへの移動
 方法やZoomの操作がわからない場合、お気軽に運営スタッフに
 お尋ねください。

●メインルームに戻る
 一度「ルームを退出する」→「ブレイクアウトルームを退出」をクリックしてメインルームに戻ってください。

②音声のオン・オフ 「ミュート解除」でマイクをオンにし てお声がけください。

★「ミーティングを退出」をクリックすると、 接続が切れます。もし間違えた場合には、 再度接続してください。(P6「接続方法」 参照)

# 【お問い合わせ】

#### 大阪大学 企画部 男女協働推進課 男女協働支援係

<u>E-Mail</u> ki-danjyo-shien@office.osaka-u.ac.jp